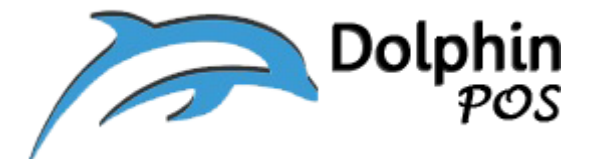

# How to connect to mC-Print3 Receipt Printer via Physical

# **Ethernet LAN and its setup?**

Star mC-Print3

## Model MCP31LB

### May-19-2020, Version V1.0

# Contact information: <a href="mailto:support@dolphinpos.com">support@dolphinpos.com</a>

| Index                                 | Page# |
|---------------------------------------|-------|
|                                       |       |
| Printer setup                         | 2-3   |
| Link with DolphinPOS APP              | 4     |
| Static IP to Printer                  | 5-8   |
| mC-Print Utility, Hardware debug tool | 9-12  |
| References                            | 12    |

## Printer Setup

**Step1**: Connect the Ethernet cable to LAN port of MC print3

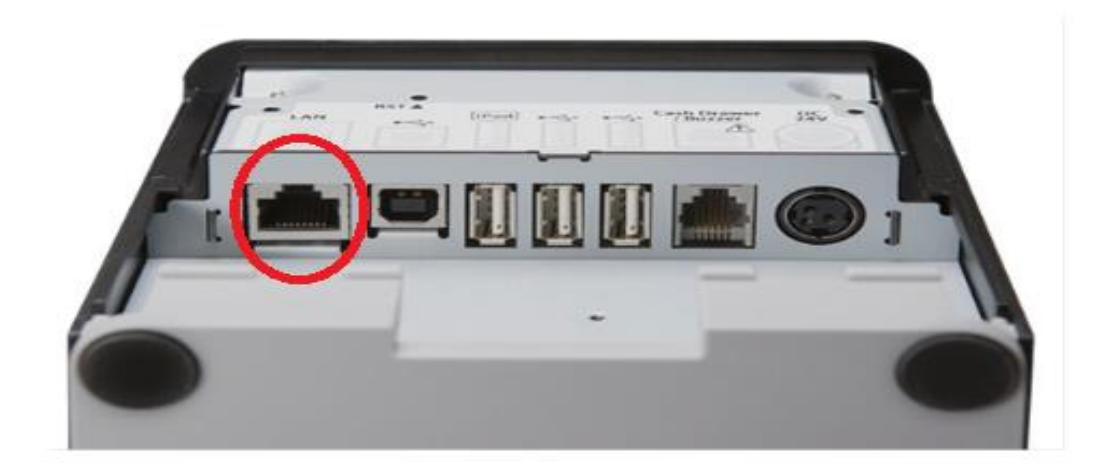

**Step2**: Install the "StarPRNT SDK" from App Store and Open it.

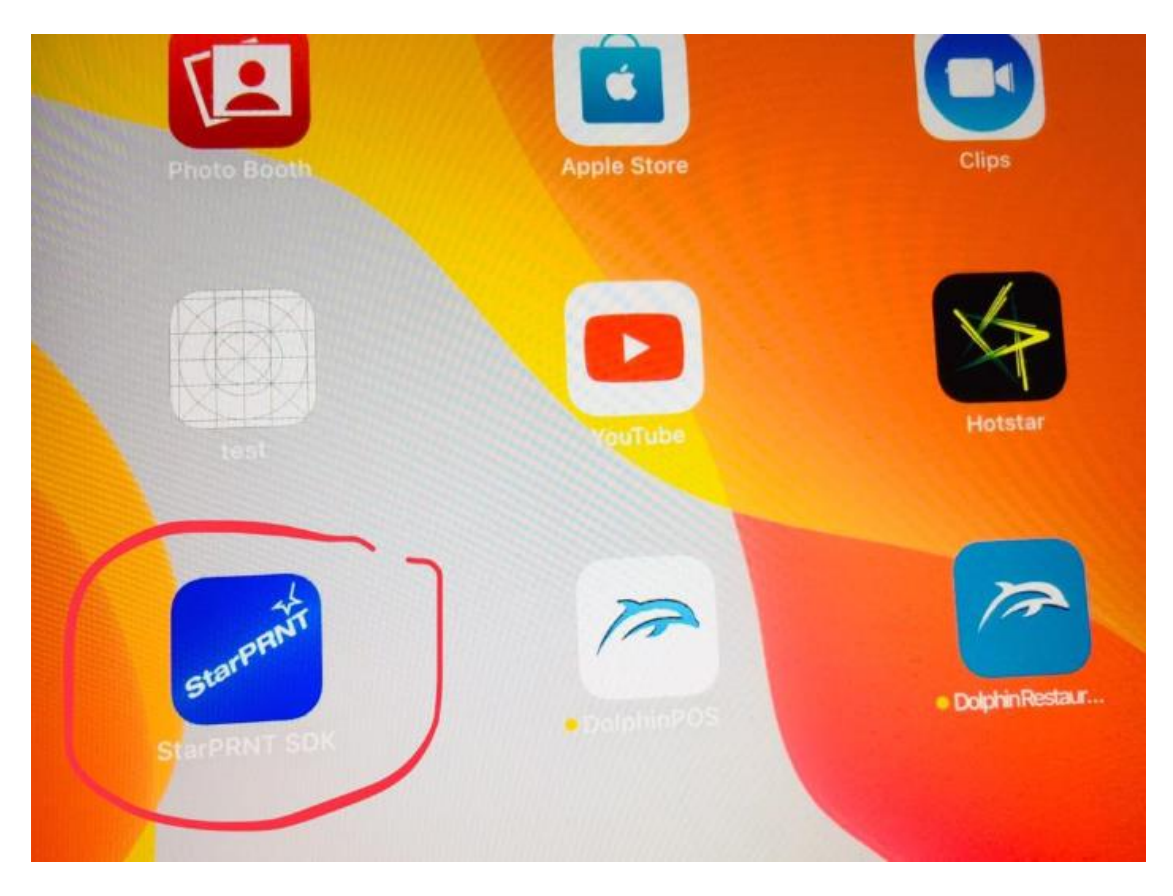

**Step3**: Find its IP address.

a) Click on "Unselected State"

| StarPRNT Swift SDK Ver.5.13.0 |  |
|-------------------------------|--|
| Destination Device            |  |
| Unselected State >            |  |
| Printer                       |  |
| Sample                        |  |
| Black Mark Sample             |  |
| Black Mark Sample (Paste)     |  |
| Page Mode Sample              |  |
| Print Re-Direction Sample     |  |
| Peripheral                    |  |
| Cash Drawer Sample            |  |
| Barcode Reader Sample         |  |
| Display Sample                |  |
| Melody Speaker Sample         |  |
| Combination                   |  |

# b) Select "LAN"

| 10:24 AM Fri 20 Mar | and the second second second second second second second second second second second second second second second | ⇒ 100% ₩                                                                                                    |
|---------------------|----------------------------------------------------------------------------------------------------|----------------------------------------------------------------------------------------------------|
| < Back              | Search Port                                                                                                    |                                                                                                    |
| List                |                                                                                                    | The same of the local division in the local division in the local division of the local division in the local division in the local |
|                     |                                                                                                    |                                                                                                    |
|                     |                                                                                                    |                                                                                                    |
|                     |                                                                                                    |                                                                                                    |
|                     | Select Interface.                                                                                                |                                                                                                    |
|                     | LAN                                                                                                    |                                                                                                    |
|                     | Bluetooth                                                                                                    |                                                                                                    |
|                     | Bluetooth Low Energy                                                                                             |                                                                                                    |
|                     | USB                                                                                                    |                                                                                                    |
|                     | All                                                                                                    |                                                                                                    |
|                     | Manual                                                                                                    |                                                                                                    |
|                     | Cancel                                                                                                    |                                                                                                    |
|                     |                                                                                                    |                                                                                                    |

c) Note down the IP address from here. Example:192.168.0.48

| 10:24 AM Fri 20 Mar                                     |             |
|---------------------------------------------------------|-------------|
| < Back                                                  | Search Port |
| List                                                    |             |
| MCP31 (STR-001)<br>TCP:192.168.0.48 (00:11:62:1d:59:76) |             |
|                                                         |             |
|                                                         |             |
|                                                         |             |
|                                                         |             |
|                                                         |             |
|                                                         |             |
|                                                         |             |
|                                                         |             |

Step4: Open the "Dolphin POS" App. Go to "Setup"

- a) Enable "Star Web Print ON"
- b) Put the IP address in "Printer IP", which we got from Step3 example:

192.168.x.xxx

- c) Is star Barcode Reader [Peripheral needs to be connected to 0.5A Port]
- d) Is Star display unit ON [Peripheral needs to be connected to 0.5A Port]

| K Go Back 🔊 | Settings                   |   |
|-------------|----------------------------|---|
|             | Star Webprint On           |   |
|             | Enable Online Order        |   |
|             | Printer IP                 | 0 |
|             | Auto batch print           |   |
|             | Is Home Password Protected | 0 |
|             | Is Ticket Sale             | 0 |
|             | Is Salon                   | 0 |
|             | Is Star Barcode Reader     | C |
|             | Is Star Display Unit On    | • |
|             | Open Cash Drawer           |   |

Step5: Close the Dolphin POS App and open it. You are ready now!!

### How to make the mC-Print3 IP address to Static from DHCP?

Step1: Open the setting screen (Web Configuration) of the printer via the Web browser.

http://[Printer IP address]

Note: You can perform Self-Printing to get present IP address

- a) First Power "OFF" the device,
- b) Hold down the FEED button,
- c) Then press the Power button, and release it.

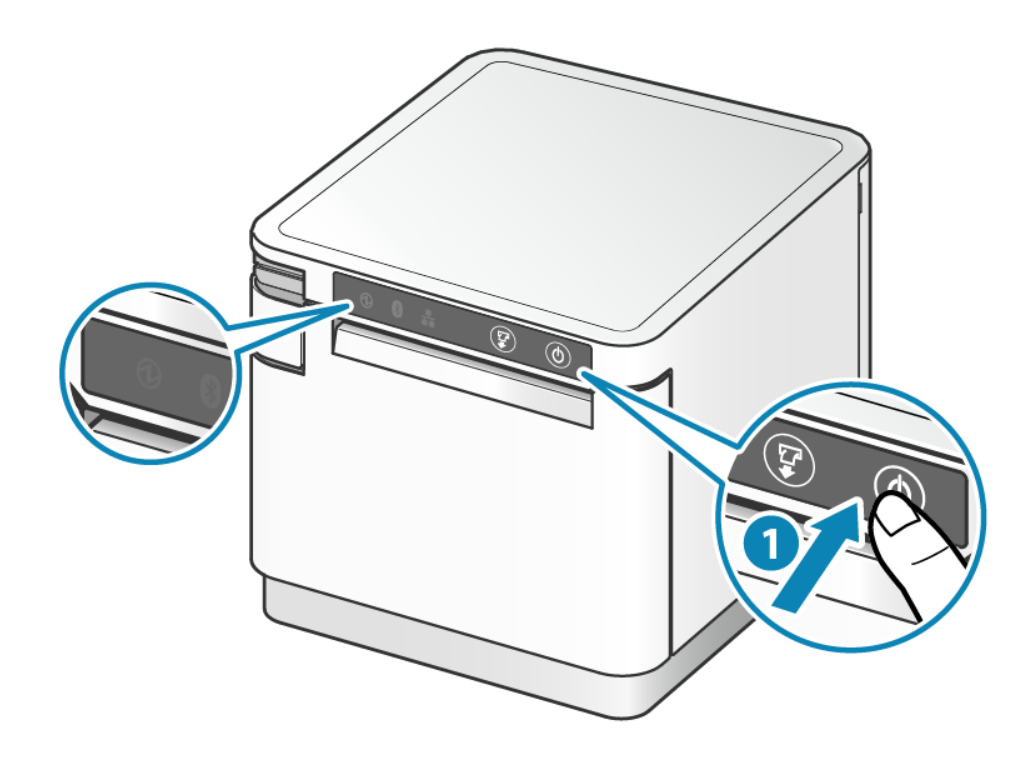

Step2: "Login" to Web Configuration

| iPad 🗢            | 23:45                            |   |   | * | 58% 🔳 ) |
|-------------------|----------------------------------|---|---|---|---------|
| < > ()            | 192.168.1.113                    | C | Û | + |         |
| <b>star</b> "     | C-Print3 Network Utility         |   |   |   |         |
| Home              | Home                             |   |   |   |         |
| > Home            | -<br>Device Information          |   |   |   |         |
| Display Status    |                                  |   |   |   |         |
| > Device Status   | MAC Address :                    |   |   |   |         |
| System Access     | 00:11:62:00:06:80                |   |   |   |         |
| <b>&gt;</b> Login | Clone MAC Address :<br>(Invalid) |   |   |   |         |
| Manual            |                                  |   |   |   |         |
| wanuai            | <u> </u>                         |   |   |   |         |

#### Login name: root

Password: Log in with the changed password or default password is "public"

| root  |        |        |
|-------|--------|--------|
| ••••• |        |        |
|       | Cancel | Log In |

#### Step3: Specify static IP address

From the menu button in the upper left, open "IP Parameters" **1**, select "Static" **2**, enter IP Address, Subnet Mask and Default Gateway **3**, and tap [Submit] **4**.

| star mc              | -Print3 Network Utility                                           |        |
|----------------------|-------------------------------------------------------------------|--------|
| Home                 | IP Parameters                                                     |        |
| > Home               | <ul> <li>Static</li> <li>Following addresses are used.</li> </ul> |        |
| > IP Parameters      | IP Address                                                        |        |
| System Configuration | 192.168.1.200                                                     |        |
| > Change Password    | Subnet Mask                                                       |        |
| Star Cloud Services  | 255.255.255.0                                                     |        |
| > WebPRNT            | Default Gateway                                                   |        |
| SSL/TLS              | 192.168.1.1                                                       |        |
| > Miscellaneous      | Oynamic                                                           |        |
| > Save               | Addresses are obtained from network.                              |        |
| > Set Default        | Submit 4                                                          | Cancel |
| Display Status       |                                                                   |        |

### Step4: Save settings to printer

| From the menu button 🗐 in the upper le    | ft, tap "Save" 🌀, sel | ect Save -                           |
|-------------------------------------------|-----------------------|--------------------------------------|
| Configuration Printing - Restart device 6 | , and tap "Execute"   | <ol> <li>The settings are</li> </ol> |
| saved to the printer and printed out.     |                       |                                      |

| Star mc-              | Print3 Network Utility                           |
|-----------------------|--------------------------------------------------|
| Home                  | Save                                             |
| > Home                | 6                                                |
| Network Configuration | ● Save → Configuration printing → Restart device |
| > IP Parameters       | Save → Restart device                            |
| System Configuration  | Execute Cancel                                   |
| Change Password       |                                                  |
| Star Cloud Services   |                                                  |
| > WebPRNT             |                                                  |
| SSL/TLS               |                                                  |
| > Miscellaneous       |                                                  |
| > Save                |                                                  |
| > Set Default         |                                                  |

# **Trouble shooting mC-Print3 Hardware and its setup issues**

**Step1**: Install "mC-Print Utility" tool from the Apple Apps store.

| mC-Print<br>Business                                             | t Utility                                                                                                    | OPEN                                                                                                    |
|------------------------------------------------------------------|----------------------------------------------------------------------------------------------------|----------------------------------------------------------------------------------------------------|
| et an an an an an an an an an an an an an                        | A State Sector                                                                                                    | Not the long second                                                                                                    |
| Second Privatel         Late:::::::::::::::::::::::::::::::::::: | *C-Print     Structurd Printer       1     Image: Structurd Printer       1     Image: Structurd Printer <t< td=""><td><ul> <li>MC Press.3</li> <li>y OR rode</li> <li>Nosar</li> <li>and Forder</li> <li>R Press. Ray</li> <li>R Press. Ray</li> <li>R Pre</li></ul></td></t<> | <ul> <li>MC Press.3</li> <li>y OR rode</li> <li>Nosar</li> <li>and Forder</li> <li>R Press. Ray</li> <li>R Press. Ray</li> <li>R Pre</li></ul> |

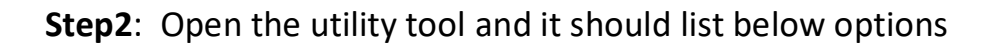

| mC-Print Utility Ver.1.4.0                                 |                      |
|------------------------------------------------------------|----------------------|
| Selected Printer<br>LAN : 192.168.0.48 (00:11:62:1d:59:76) | mC-Print3<br>MCP31LB |
| Top Menu                                                   |                      |
| Start Guide (Initial Settings)                             | >                    |
| Printer Operation Check                                    | >                    |
| Printer Settings                                           | >                    |
| FAQ and Others                                             | >                    |

DolphinPOS User Guide

# a) Start Guide(Initial Settings):

| <b>〈</b> Back                          | Start Guide (Initial Settings) |
|----------------------------------------|--------------------------------|
| Selected Printer                       | "C-Print3<br>MCP31LB           |
| LAN : 192.168.0.48 (00:11:62:1d:59:76) |                                |
| Printer Connection                     |                                |
| Find Printer by QR code                | >                              |
| Search LAN Printer                     | >                              |
| Search Bluetooth Printer               | >                              |
| Find Bluetooth Printer by Device Name  | >                              |
| Use Star SteadyLAN                     | >                              |
| Printer Diagnosis                      |                                |
| Check Available Functions              | >                              |
| Manual                                 |                                |
| Setup Manual                           | >                              |
| How to Self-Printing                   | >                              |

# **b) Printer Operation check:**

| K Back                                                     | Printer Operation Check |
|------------------------------------------------------------|-------------------------|
| Selected Printer<br>LAN : 192.168.0.48 (00:11:62:1d:59:76) | MC-Print3<br>MCP31LB    |
| Operation Check                                            |                         |
| Printer Test                                               | >                       |
| Print Selected Sample                                      | >                       |
| Peripheral Unit Test                                       | >                       |
| Printer Status                                             | >                       |
| Printer Self Printing                                      | >                       |
| Operation Check (Peripherals)                              |                         |
| Barcode Reader Test                                        | >                       |
| Customer Display Test                                      | >                       |
| (Welody Speaker Test                                       | >                       |
| Print Photo                                                |                         |

c) **Printer settings:** It's important to "<u>update the firmware</u>" to avoid the

hardware and peripheral (barcode scanner, display, cash drawer)

communication issues.

| <b>K</b> Back                          | Printer Settings    |
|----------------------------------------|---------------------|
| Selected Printer                       | "C-Print3<br>MCP318 |
| LAN : 192.168.0.48 (00:11:62:1d:59:76) |                     |
| Print Settings                         |                     |
| Memory Switch Settings                 | >                   |
| Logo Settings                          | >                   |
| Interface Settings                     |                     |
| Bluetooth Settings                     | >                   |
| Network Settings                       | >                   |
| USB Serial Number Settings             | >                   |
| Peripheral Settings                    |                     |
| Barcode Reader Settings                | >                   |
| Others                                 |                     |
| Printer Self Printing                  | >                   |
| Customer Service Function              | >                   |

| Print3<br>MCPaille |
|--------------------|
| MCP31LB            |
| >                  |
| >                  |
|                    |
|                    |
|                    |
|                    |
|                    |
|                    |
|                    |
|                    |
|                    |
|                    |
|                    |
|                    |
|                    |
|                    |

DolphinPOS User Guide

### d) FAQ and others:

| < Back                                                     | FAQ and Others       |
|------------------------------------------------------------|----------------------|
| Selected Printer<br>LAN : 192.168.0.48 (00:11:62:1d:59:76) | mc-Print3<br>MCP31LB |
| Manual                                                     |                      |
| Online Manual                                              | >                    |
| Setup Sheets                                               | >                    |
| Safety Sheet                                               | >                    |
| LED Blinking Pattern                                       | >                    |
| FAQ                                                        | >                    |
| Others                                                     |                      |
| Product Web Site                                           | >                    |

# **References**

- 1) <u>https://www.star-m.jp/products/s\_print/mcprint3/manual/en/settings/usingApp.htm</u>
- 2) <u>https://www.star-m.jp/products/s\_print/mcprint3/manual/en/settings/settingsLAN.htm</u>